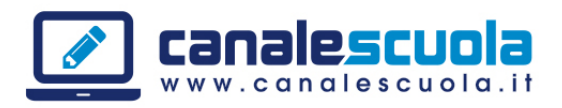

## **COME SCARICARE I LIBRI DIGITALI**

- 1. Andare sul sito www.libroaid.it
- 2. Registrarsi al sito cliccando su "Registrati" in basso a sinistra

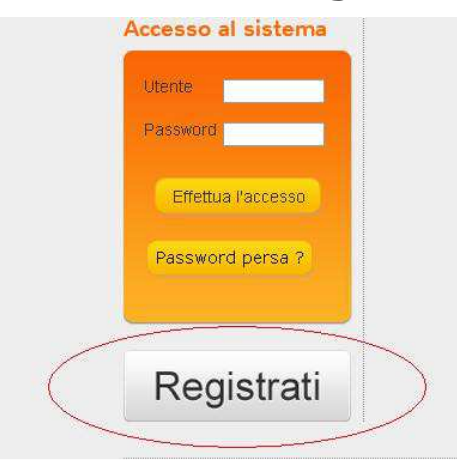

3. Compilare tutti i campi della scheda successiva

| Nome                                                          |                      | Cognome              |                                          |
|---------------------------------------------------------------|----------------------|----------------------|------------------------------------------|
| Indirizzo                                                     |                      |                      | САР                                      |
| Città                                                         |                      |                      | Provincia                                |
| Email                                                         |                      |                      |                                          |
| Telefono                                                      |                      | Codice Fiscale       | e                                        |
| Chi sei?                                                      |                      |                      |                                          |
| A quale categoria appartieni?                                 | *                    | Altra categori       | ia non in elenco                         |
| Dichiaro di aver letto e accettato le normat                  | tive sulla <u>Pr</u> | ivacy                |                                          |
| Voglio rimanere informato sulle attività di<br>sarò più socio | AID. Inviate         | emi le comunicazioni | i sulle vostre attività anche quando non |
| Paga con Carta di Credito                                     | Pe                   | iga con metodo       | Offline                                  |

DISLESSIA.CANALESCUOLA.IT

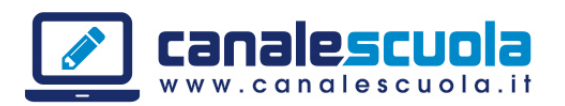

4. Una volta completata la registrazione verranno inviati via email nome utente e password per **accedere al sito** inserendoli nel riguadro arancione in basso a sinistra

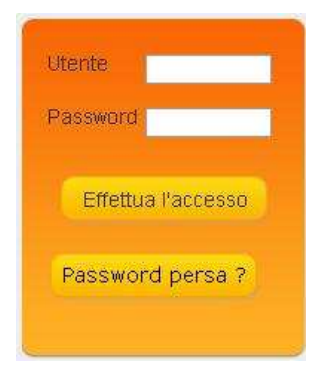

5. Una volta effettuato l'accesso cliccare su **"Catalogo Libri Digitali Scolastici**" dal menù in alto a sinistra

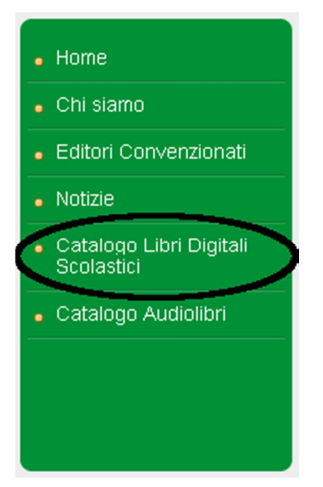

6. Per **cercare** il titolo desiderato utilizzare il riquadro bianco a sinistra inserendo uno o più dei dati richiesti

| Titolo  | 1 |
|---------|---|
| ISBN    |   |
| Autore  |   |
| Editore |   |

DISLESSIA.CANALESCUOLA.IT

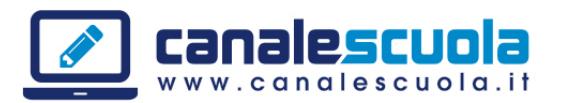

7. Una volta trovato il libro, se esso risulta **disponibile**, è possibile **scaricarlo** direttamente sul computer (opzione non disponibile per tutti i libri) o farselo **spedire a casa** selezionando l'opzione "devono essere spediti"

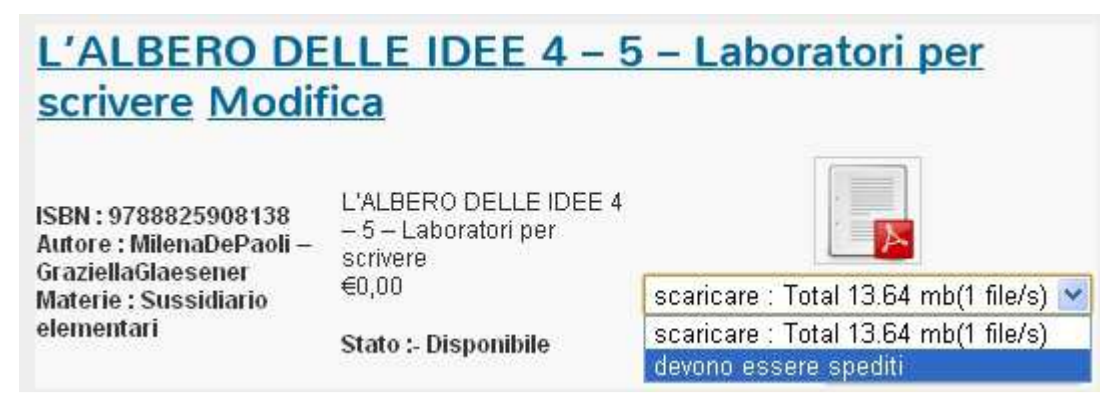

8. Per ordinare i libri fare clic su "Aggiungi al carrello"

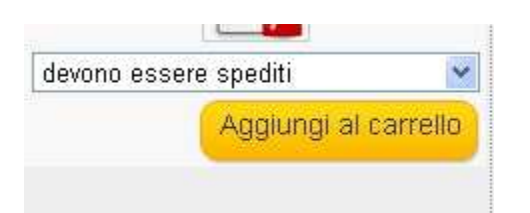

9. Procedere nello stesso modo con tutti i libri da ordinare. Infine accedere al "carrello" cliccando su di esso in alto a destra. Una volta visualizzato il contenuto del carrello selezionare "Concludi ordine"

| Prodotto                         | Q.tà | Prezzo      |     |
|----------------------------------|------|-------------|-----|
| Close Up 1                       | 1    | €0,00       |     |
| Footprints Italy<br>2 Flashcards | 1    | €0,00       |     |
| Lezioni Di<br>Italiano 1         | 1    | €0,00       |     |
| Libro Di Mate<br>Algebra         | 1    | €0,00       | ۵   |
| Cultura e<br>Religione<br>oggi   | 1    | €0,00       | ٥   |
| 5 oggetti                        | To   | itale: €0,0 | 00  |
| 2                                | Conc | ludi ordir  | 18  |
|                                  | Svi  | uota carre  | ™ 3 |

DISLESSIA.CANALESCUOLA.IT

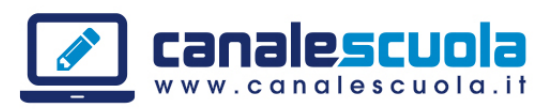

10. Nella schermata successiva selezionare il **nome del figlio** e cliccare su "Continua"

| Passo 1    | I :- Seleziona figlio |
|------------|-----------------------|
| Tuo figlio | Seleziona figlio 💌    |
|            | Continua              |

11. Ricontrollare i dati per la spedizione (soprattutto l'**indirizzo**) e cliccare ancora su "Continua"

12. Per finire ricontrollare i dati di tutti i libri richiesti e cliccare su "**Ordina**"

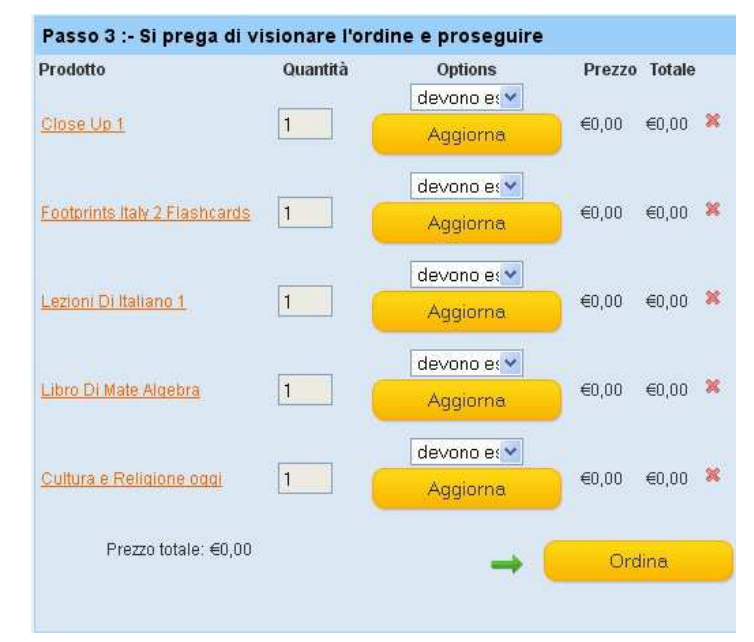